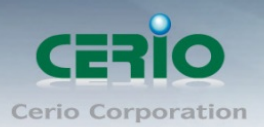

www.cerio.com.tw

# **CERIO Corporation**

# **OW-400-A2**

## eXtreme Power AC1200 2.4GHz / 5GHz 2x2 +17dBi

## +Heater Outdoor Bridge/AP (800mW)

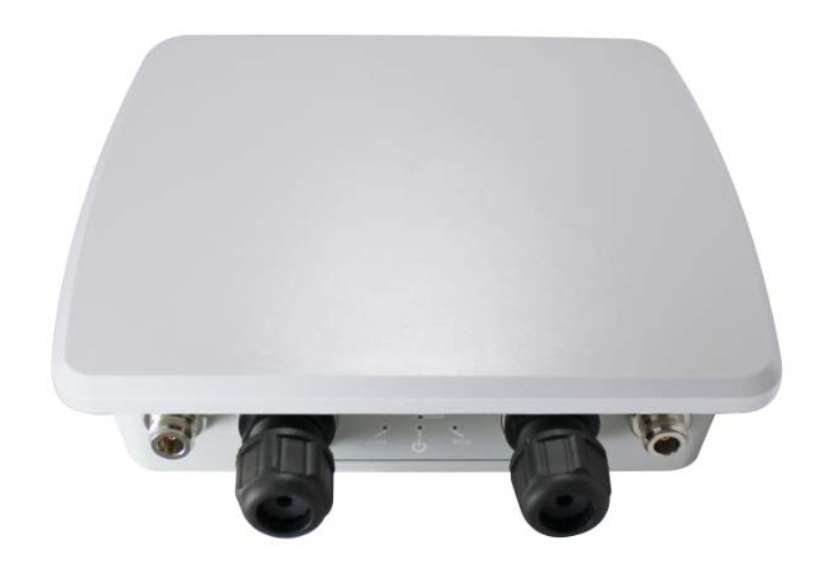

# Quick Start Guide (QSG)

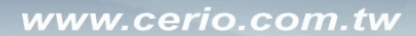

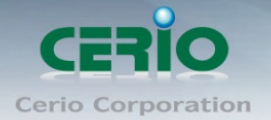

| 1.       | Proc                                 | duct Appearance and size                                 | 3  |
|----------|--------------------------------------|----------------------------------------------------------|----|
| 2.       | Proc                                 | duct bottom of description                               | 4  |
| 3.       | Product positive/back of description |                                                          | 5  |
| 4.       | Proc                                 | luct top of description                                  | 5  |
| 5. Produ |                                      | Juct setup                                               | 6  |
|          | 5.1                                  | Setup waterproof connector for RJ-45                     | 6  |
|          | 5.2                                  | Multifunctional Bracket for Pole/Wall Mount Installation | 6  |
| 6.       | Set                                  | windows OS network                                       | 8  |
| 7.       | Logi                                 | in web management by OW-400-A2                           | 11 |
|          | •                                    |                                                          |    |

Sales-Mail : issales@cerio.com.tw Support : support@cerio.com.tw

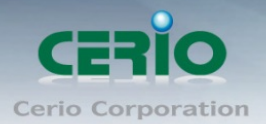

# 1. Product Appearance and size

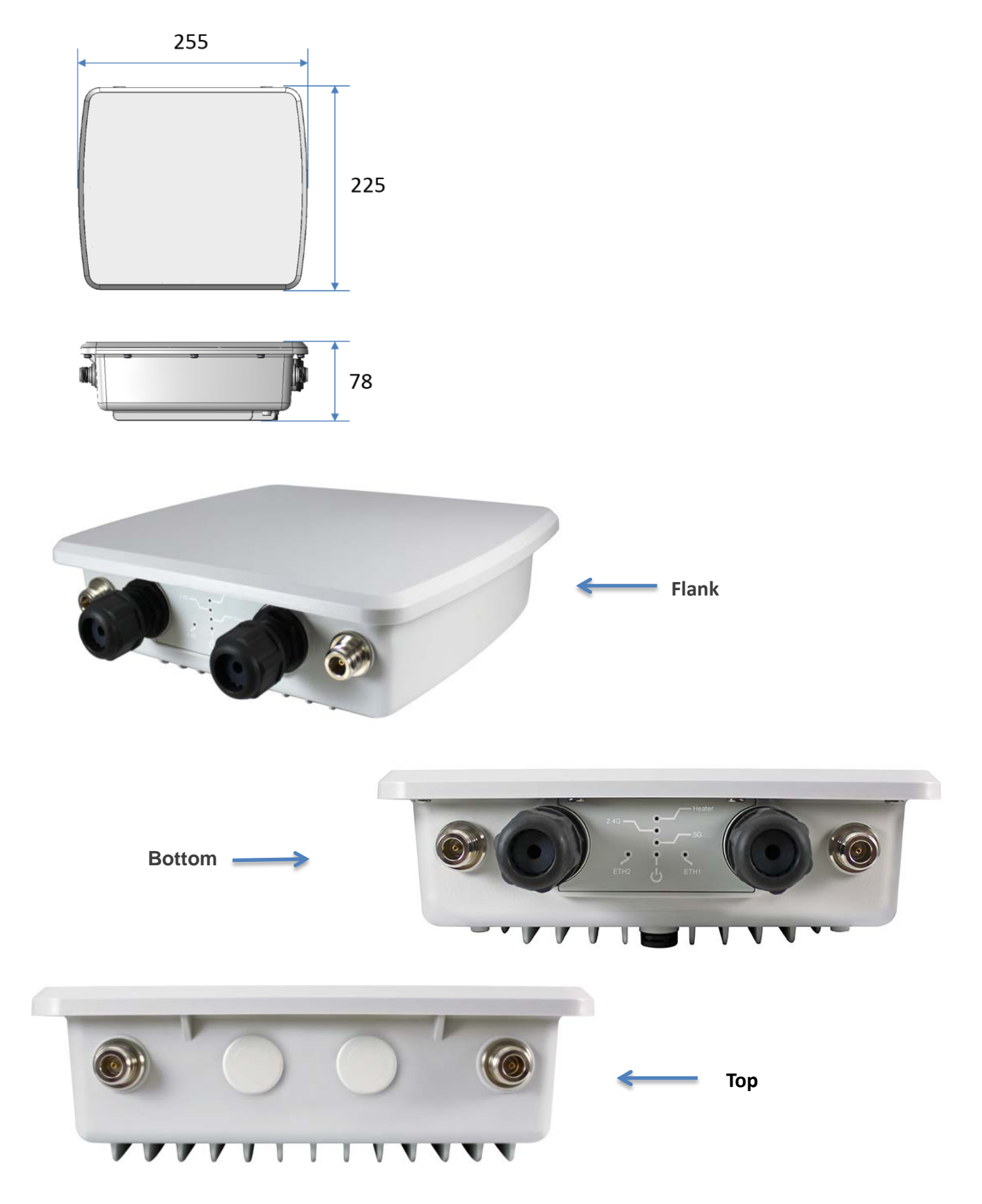

Sales-Mail : issales@cerio.com.tw Support : support@cerio.com.tw

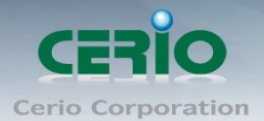

### 2. Product bottom of description

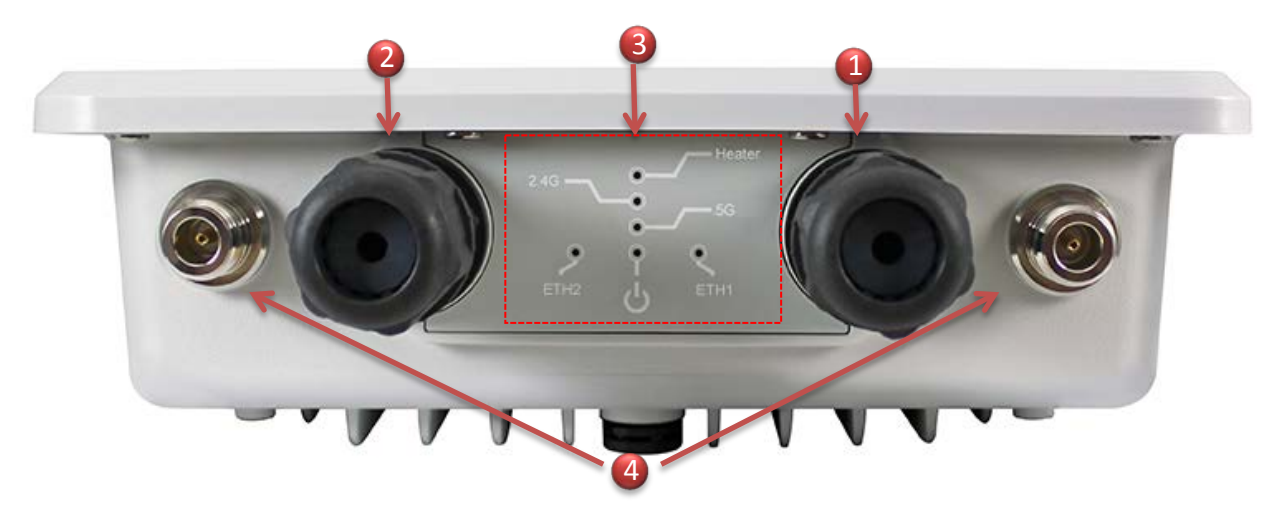

(1) Ethernet 1 (RJ-45) connect port, PoE in and reset button

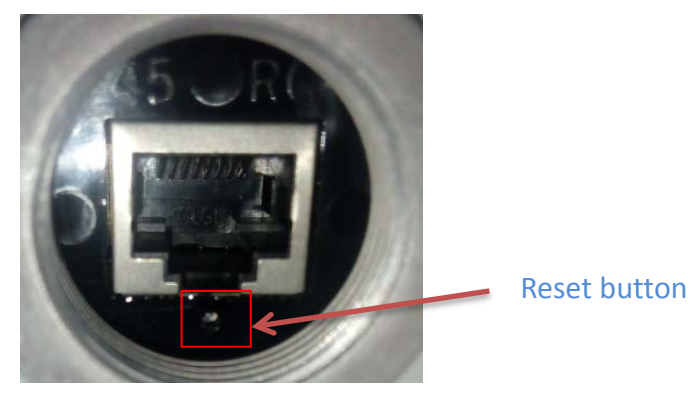

- (2) Ethernet 2 (RJ-45) connect port, Support PoE Bridge  $\circ$
- (3) LED information

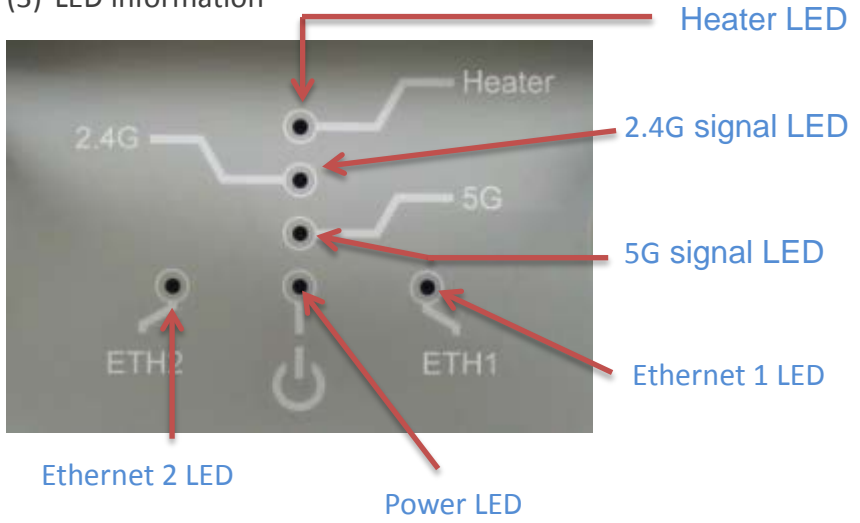

(4) Waterproof external N-Type connect for 5G

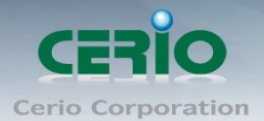

### 3. Product positive/back of description

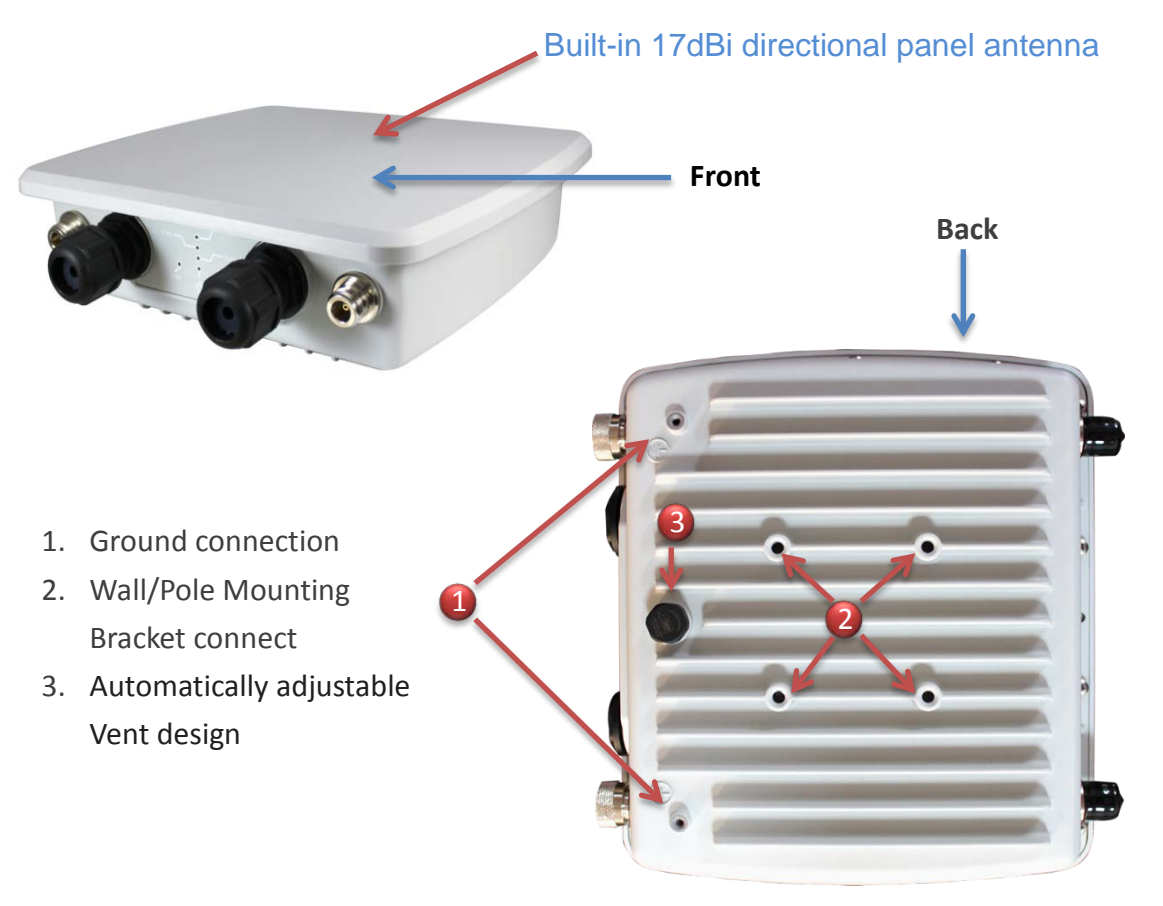

\* Vents keep the worst from happening. They allow enclosures and containers to breathe, equalizing pressure and reducing condensation while filtering out liquids and other contaminants. The result: greater product performance, increased durability, higher reliability and peace of mind.

## 4. Product top of description

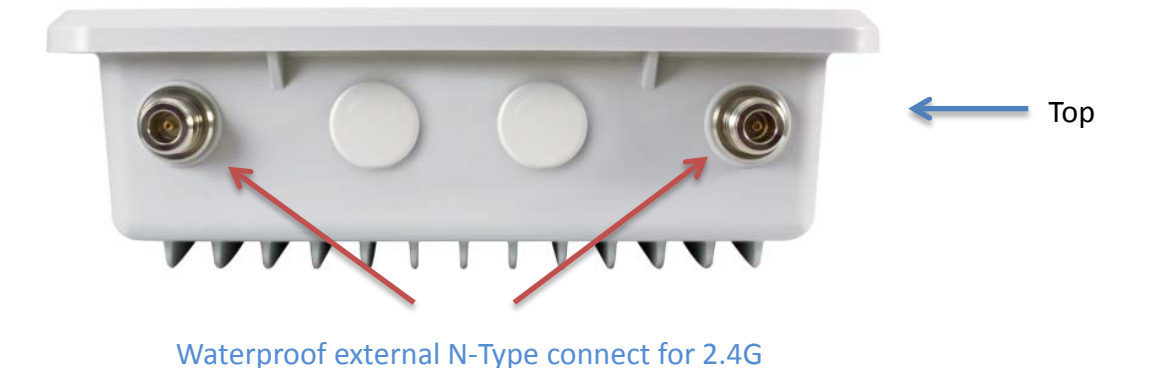

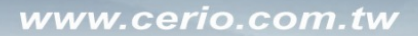

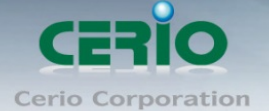

### 5. Product setup

### 5.1 Setup waterproof connector for RJ-45

1) Open the Shuttered for Ethernet Port

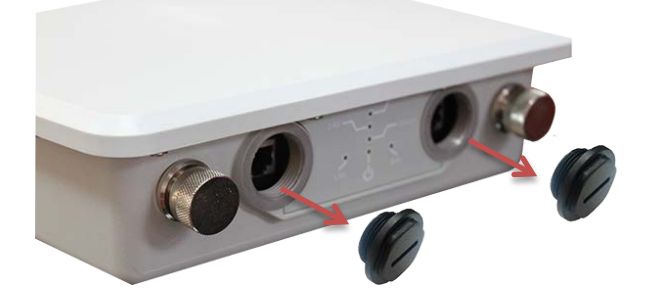

2) Lock waterproof connect for Ethernet Port

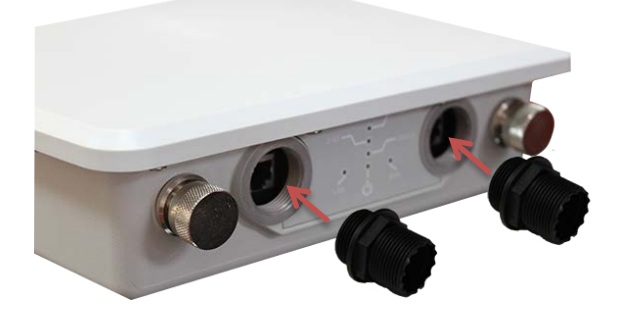

3) Install waterproof cork of RJ-45 cable dedicated

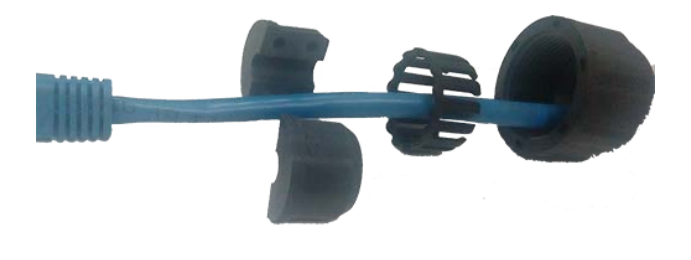

4) Will RJ-45 connection to Ethernet port and locking waterproof cork

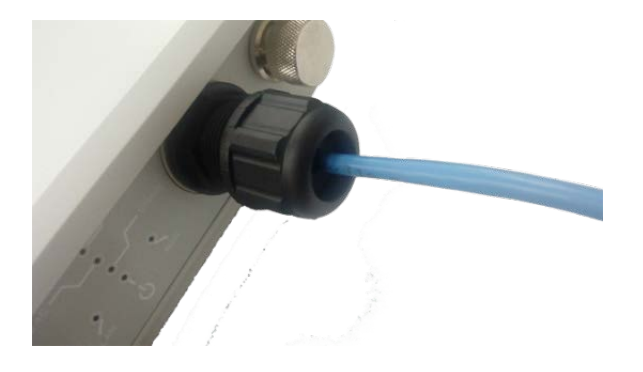

### 5.2 Multifunctional Bracket for Pole/Wall Mount Installation

CERIO's OW-400-A2's supports both **Pole** and **Wall Mounting.** Using the provided mounting bracket, users can deploy OW-400-A2 in a wide range of outdoor environments.

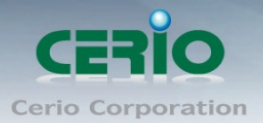

www.cerio.com.tw

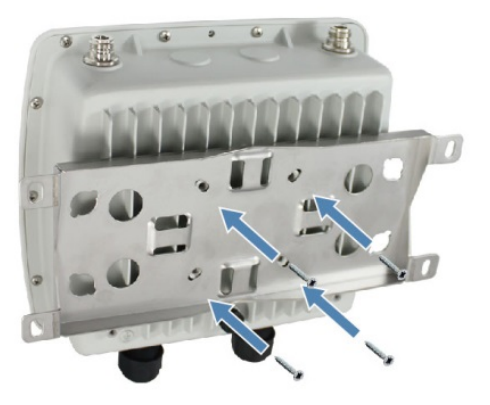

**Instructions:** Use the provided screws to secure the mounting bracket on the back of OW-400-A2. The bracket can be attached two different ways.

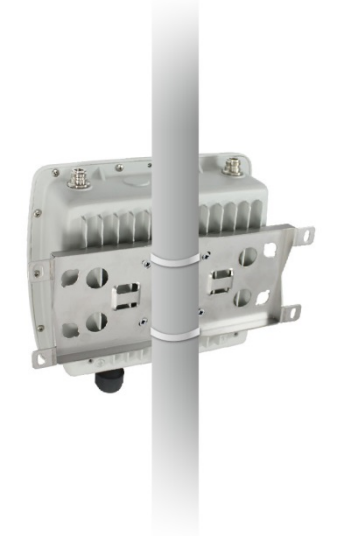

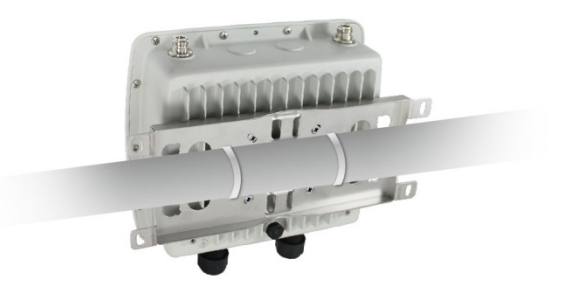

Vertical Mounting Bracket Setup

Horizontal Mounting Bracket Setup

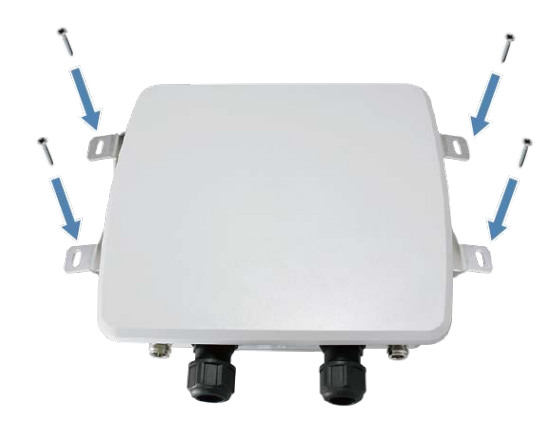

#### Wall Mounting

**Instructions:** Use the provided screws and wall anchors to wall mount OW-400-A2. Plastic wall anchors are always recommended to safely support the device's weight.

V1.0a

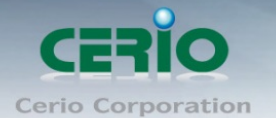

### 6. Set windows OS network

### **Example of Segment: (Windows 7)**

#### IP Segment Set-up for Administrator's PC/NB

Set the IP segment of the administrator's computer to be in the same range as OW-400-A2 for accessing the system. Do not duplicate the IP Address used here with IP Address of OW-400-A2 or any other device within the network.

#### Step 1 :

Please click on the computer icon in the bottom right window, and click "**Open Network and Sharing Center**"

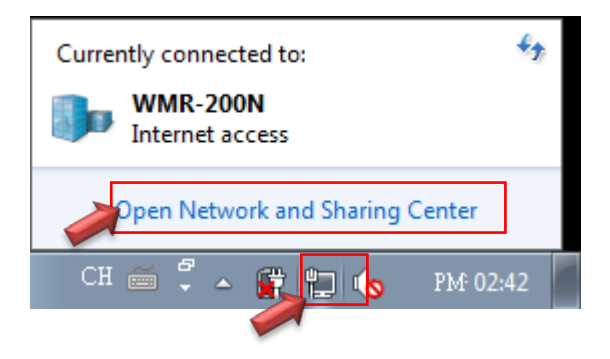

#### Step 2 :

In the Network and Sharing Center page, Please click on the left side of "Change adapter setting" button

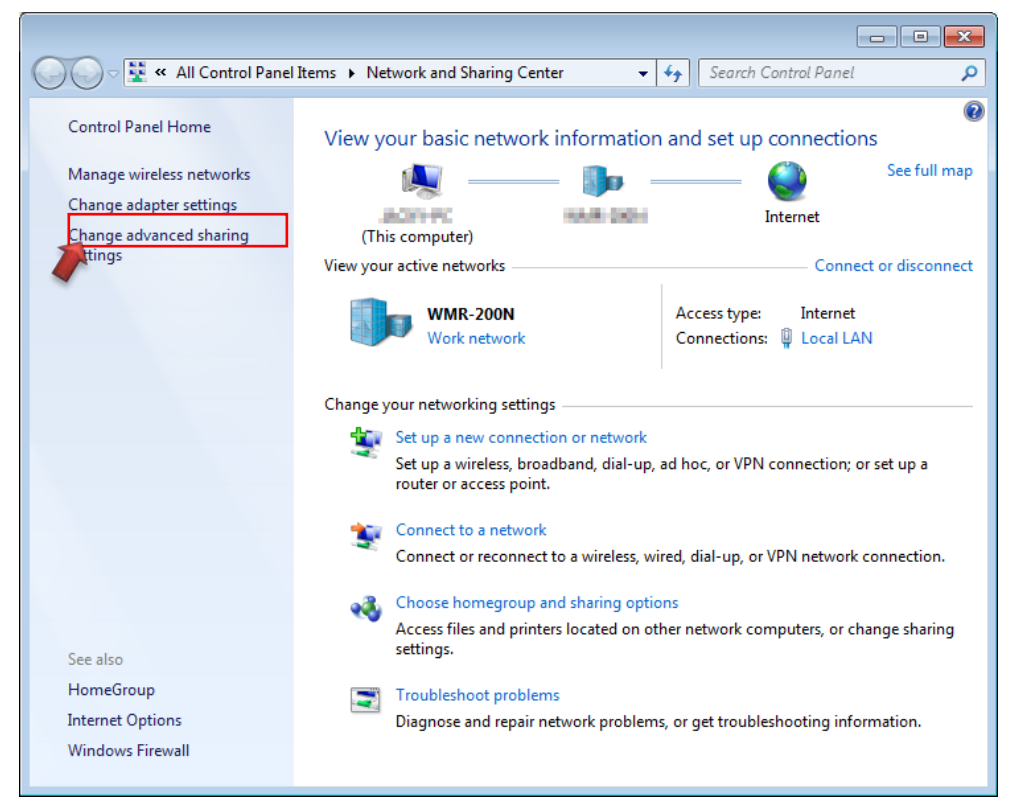

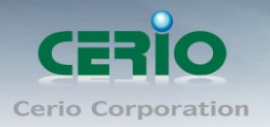

### Step 3 :

In "Change adapter setting" Page. Please find Local LAN and Click the right button on the mouse and Click "Properties"

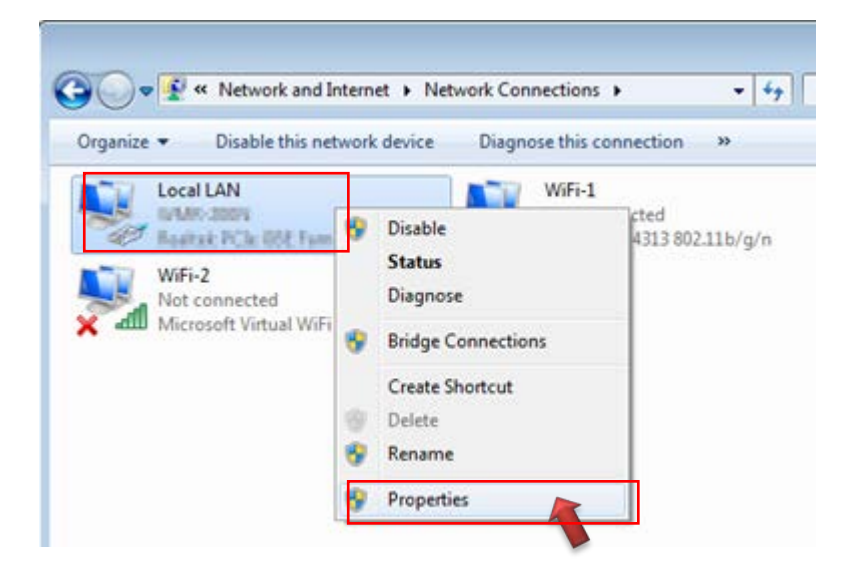

#### Step 4 :

In "Properties" page, please Click "Properties" button to TCP/IP setting

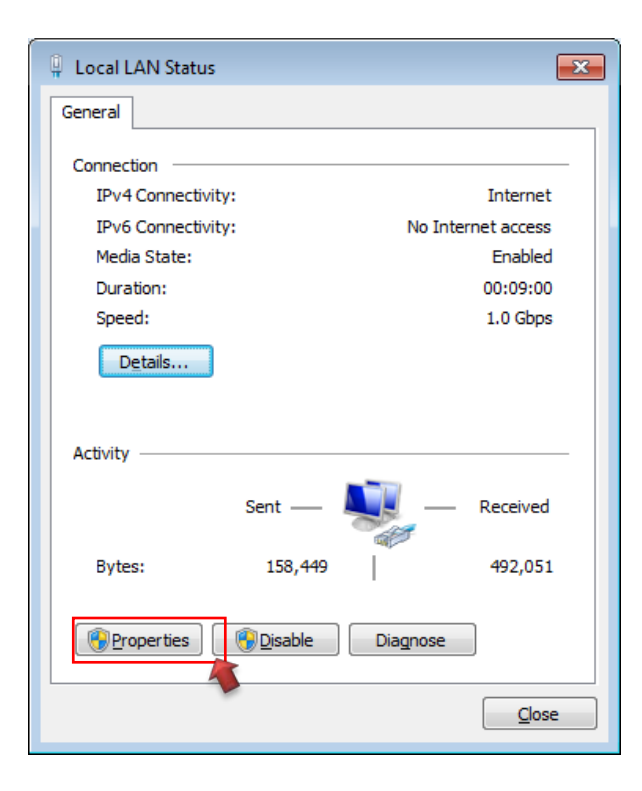

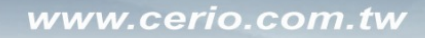

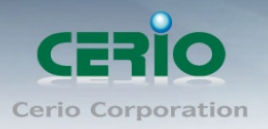

### Step 5 :

In Properties page to setting IP address, please find "Internet Protocol Version 4 (TCP/IPv4)" and double click or click "Install" button.

| 🔋 Local LAN Properties                                                                                                    | ]           |
|----------------------------------------------------------------------------------------------------|-------------|
| Networking Sharing                                                                                                    |             |
| Connect using:                                                                                                    |             |
| Realtek PCIe GBE Family Controller                                                                                                    |             |
| Configure                                                                                                    |             |
| This connection uses the following items:                                                                                                    |             |
| Client for Microsoft Networks                                                                                                    |             |
| QoS Packet Scheduler           Image: Construct the second second |             |
| Internet Protocol Version 6 (TCP/IPv6)                                                                                                    |             |
|                                                                                                    |             |
| Internet Protocol Version 4 (TCP/IPv4)                                                                                                    |             |
| <ul> <li>✓ ▲ Internet Protocol Version 4 (TCP/IPv4)</li> <li>✓ ▲ Link-Layer Topology Discovery Mapper I/O Driver</li> </ul>                                                                                                    | ouble click |
| <ul> <li>✓ Internet Protocol Version 4 (TCP/IPv4)</li> <li>✓ Ink-Layer Topology Discovery Mapper I/O Driver</li> <li>✓ Link-Layer Topology Discovery Responder</li> </ul>                                                                                                    | ouble click |
| <ul> <li>✓ Internet Protocol Version 4 (TCP/IPv4)</li> <li>✓          <ul> <li>✓ Link-Layer Topology Discovery Mapper I/O Driver</li> <li>✓</li></ul></li></ul>                                                                                                    | ouble click |
| ✓       Internet Protocol Version 4 (TCP/IPv4)         ✓       ✓         ✓       ✓         ✓       ✓         ✓       ✓         ✓       ✓         ✓       ✓         ✓       ✓         ✓       ✓         ✓       ✓         ✓       ✓         ✓       ✓         ✓       ✓         ✓       ✓         ✓       ✓         ✓       ✓         ✓       ✓         ✓       ✓         ✓       ✓         ✓       ✓         ✓       ✓         ✓       ✓         ✓       ✓         ✓       ✓         ✓       ✓         ✓       ✓         ✓       ✓         ✓       ✓         ✓       ✓         ✓       ✓         ✓       ✓         ✓       ✓         ✓       ✓         ✓       ✓         ✓       ✓         ✓       ✓         ✓       ✓         ✓ <td< td=""><td>ouble click</td></td<>                                                                                                    | ouble click |
| ✓       Internet Protocol Version 4 (TCP/IPv4)         ✓       ▲ Link-Layer Topology Discovery Mapper I/O Driver         ✓       ▲ Link-Layer Topology Discovery Responder         Install       Uninstall         Properties         Description                                                                                                    | ouble click |
| ✓       Internet Protocol Version 4 (TCP/IPv4)         ✓       ▲ Link-Layer Topology Discovery Mapper I/O Driver         ✓       ▲ Link-Layer Topology Discovery Responder         ✓       ▲ Link-Layer Topology Discovery Responder         ✓       ▲ Link-Layer Topology Discovery Responder         ✓       ▲ Link-Layer Topology Discovery Responder         ✓       ▲ Link-Layer Topology Discovery Responder         ✓       ▲ Disclose Responder         ✓       ■ Description         Transmission Control Protocol/       Or clinks Install butter                                                                                                    | ouble click |
| Internet Protocol Version 4 (TCP/IPv4)      Link-Layer Topology Discovery Mapper I/O Driver     Link-Layer Topology Discovery Responder      Install     Install     Properties      Description      Transmission Control Protocol     wide area network protocol the     across diverse interconnected personses                                                                                                    | ouble click |
| Internet Protocol Version 4 (TCP/IPv4)      Link-Layer Topology Discovery Mapper I/O Driver      Link-Layer Topology Discovery Responder      Install     Install     Properties      Description      Transmission Control Protocol/ wide area network protocol tha     across diverse interconnected networks.                                                                                                    | ouble click |
| Internet Protocol Version 4 (TCP/IPv4)      Link-Layer Topology Discovery Mapper I/O Driver      Link-Layer Topology Discovery Responder      Install     Uninstall Properties      Description      Transmission Control Protocol/ wide area network protocol the across diverse interconnected networks.                                                                                                    | ouble click |
| Internet Protocol Version 4 (TCP/IPv4)      ink-Layer Topology Discovery Mapper I/O Driver     ink-Layer Topology Discovery Responder      Install     Uninstall Properties     Description     Transmission Control Protocol     wide area network protocol the     across diverse interconnected networks.      OK Cancel                                                                                                    | ouble click |

### Step 6 :

Select "Use the following IP address", and fix in IP Address : 192.168.2.#

ex. The # is any number by 1 to 253

Subnet mask : 255.255.255.0

And Click "OK" to complete the fixed computer IP setting

| Internet Protocol Version 4 (TCP/IPv4) Properties                                                                                                    |                     |  |  |  |  |  |
|----------------------------------------------------------------------------------------------------|---------------------|--|--|--|--|--|
| General                                                                                                    |                     |  |  |  |  |  |
| You can get IP settings assigned automatically if your network supports this capability. Otherwise, you need to ask your network administrator for the appropriate IP settings. |                     |  |  |  |  |  |
| Obtain an IP address automatically                                                                                                    |                     |  |  |  |  |  |
| Use the following IP address:                                                                                                    |                     |  |  |  |  |  |
| IP address:                                                                                                    | 192 . 168 . 2 . 100 |  |  |  |  |  |
| S <u>u</u> bnet mask:                                                                                                    | 255 . 255 . 255 . 0 |  |  |  |  |  |
| Default gateway:                                                                                                    |                     |  |  |  |  |  |
| Ohtaia DNS convex address sutematically                                                                                                    |                     |  |  |  |  |  |
| Use the following DNS server addresses:                                                                                                    |                     |  |  |  |  |  |
| Preferred DNS server:                                                                                                    |                     |  |  |  |  |  |
| Alternate DNS server:                                                                                                    | • • •               |  |  |  |  |  |
| Validate settings upon exit                                                                                                    | Ad <u>v</u> anced   |  |  |  |  |  |
|                                                                                                    | OK Cancel           |  |  |  |  |  |

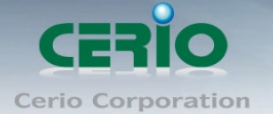

### 7. Login web management by OW-400-A2

Launch as web browser to access the web management interface of system by entering the default IP Address, http://192.168.2.254, in the URL field, and then press Enter. Browser will pop up "login" page. Please key in username and password into the system on OW-400-A2.

| OW-400-A2 ×            |                                                                                                    |   |
|------------------------|----------------------------------------------------------------------------------------------------|---|
| ← → C 🗋 192.168.2.254  |                                                                                                    |   |
| <b>CERIO</b> 0W-400-A2 | Authentication Required<br>http://192.168.2.254 requires a username and password.<br>Your connection to this site is not private. | × |
| Cerlo© 2016            | User Name:<br>Password:                                                                                                    |   |
|                        | Log In Cancel                                                                                                    |   |

The system manager Login Page then appears.

Enter "**root**" as User name and "**default**" as Password, and then click "**OK**" to login to the system.

#### Login information

| By CenOS5.0 Software | Router / AP / WDS/Client Bridge + Repeater AP/ WISP+<br>Repeater AP mode |  |
|----------------------|--------------------------------------------------------------------------|--|
| Default IP Address   | 192.168.2.254                                                            |  |
| Account              | root                                                                     |  |
| Password             | default                                                                  |  |

#### Please base your Software version check to OW-400-A2 CenOS5.0 User's Manual

•